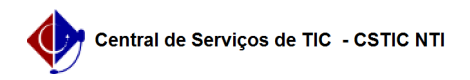

## [tutorial] Como Cadastrar Projeto Pedagógico no SIG@ Lato Sensu? 03/07/2024 06:27:37

|                  |                                               |                     | Imprimir artigo da FAQ   |
|------------------|-----------------------------------------------|---------------------|--------------------------|
| Categoria:       | SIG@::Ensino Pós-Graduação::Perfil Curricular | Votos:              | 0                        |
| Estado:          | público (todos)                               | Resultado:          | 0.00 %                   |
|                  |                                               | Última atualização: | Qua 28 Set 15:44:07 2022 |
|                  |                                               |                     |                          |
| Artigo (público) |                                               |                     |                          |
| Procedimentos    |                                               |                     |                          |

Esta funcionalidade permite ao Administrador do Sistema, cadastrar no SIG@, Projeto Pedagógico de Pós Graduação Lato Sensu.

Para isto o Administrador deverá possuir o Papel de CHEFE DA DIVISÃO DE PROGRAMAS DE PÓS-GRADUAÇÃO LATO.

Para Criação de Projeto Pedagógico, na tela inicial do SIG@, devemos seguir ao menu : Currículo > Projeto Pedagógico > Inserir , conforme mostra a tela abaixo:

Na tela seguinte, selecione a opção "Inserir":

O sistema exibirá a tela de formulário abaixo:

- Devemos preencher os dados solicitados, tai como:
- Data de Aprovação;
- Curso; Modalidade Titulação (Especialização, Mestrado ou Doutorado);
- Título Conferido;
  Perfil do Egresso;
- Objetivos;
- Documento de Aprovação.

Apenas os campos com o símbolo Asterísco (\*) são de preenchimento obrigatório.

Após preencher os campos solicitados, ao final da tela clique no botão "Incluir", para validar a transação.

A mensagem de sucesso abaixo será exibida: